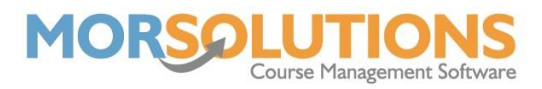

## **Group Actions**

SwimSoft has a feature that allows you to execute an action meant for a group of people, all at once. This feature comes in handy in situations like venue closures when whole days of lessons need to be cancelled, issuing credits in bulk, due to said venue closures, and creating Client Hub logins for all your organisation's clients.

Press **Courses** on the Main Menu, and then press **Search** on the secondary menu. This will take you to a list of all your courses. Using the filters on the left-hand side you can refine your search to only show courses which require action.

| All filters<br>are shown<br>here. | Show 25.            | Click<br>a cou<br>stud | here to o<br>urse and<br>ents boo | expand<br>see all<br>ked in. |        |         |                 |       |      | Sear                    | ch.        | _     |
|-----------------------------------|---------------------|------------------------|-----------------------------------|------------------------------|--------|---------|-----------------|-------|------|-------------------------|------------|-------|
|                                   |                     |                        |                                   |                              |        |         |                 |       |      | Creativ                 |            | _     |
| Day                               |                     | Students               | Configure                         | Day 🏦                        | Time 🌐 | Class   | 14 Teacher 14   | No Jî | Mins | Section                 | 14         | Notes |
| ★ Class                           |                     |                        |                                   | Mon                          | 10:00  | Stage 1 | A Sample        | 534   | 30   | Main Pool - Deep End    |            |       |
| All                               |                     |                        | •                                 | Tue                          | 12:00  | Stage 1 | A Sample        | 538   | 30   | Main Pool - Shallow End |            | Ø     |
| O Start Times                     |                     | <b>*</b>               | •                                 | Tue                          | 12:00  | Stage 2 | A Sample        | 537   | 30   | Main Pool - Shallow End |            | Ø     |
| All                               |                     |                        | •                                 | Tue                          | 14:00  | Stage 3 | Lisa Test       | 544   | 30   | Main Pool - Deep End    |            | (R)   |
| All                               |                     |                        | •                                 | Tue                          | 14:00  | Stage 3 | Lisa Test       | 545   | 30   | Main Pool - Deep End    |            |       |
| Pools                             |                     |                        | •                                 | Wed                          | 16:00  | Stage 1 | Willow Cassidy  | 610   | 30   | Main Pool - Section A   |            | (R)   |
| All                               |                     |                        | •                                 | Wed                          | 16:00  | Stage 2 | To be confirmed | 611   | 30   | Main Pool - Section A   |            | Ø     |
| l≡Course Numbers                  |                     |                        | •                                 | Thu                          | 12:00  | Stage 2 | A Sample        | 536   | 30   | Main Pool - Shallow End |            | (S)   |
| Payment Status                    |                     |                        |                                   | Thu                          | 14:00  | Stage 2 | A Sample        | 535   | 30   | Main Pool - Shallow End |            | Ø     |
| All Student Status                | Showing 1 to 9 of 9 | entries                |                                   |                              |        |         |                 |       |      |                         | Previous 1 | Next  |
| All                               | Copy CSV            | Excel PDF Pri          | nt                                |                              |        |         |                 |       |      |                         |            |       |
| All                               |                     |                        |                                   |                              |        | 🕀 Cre   | ate Course      |       |      |                         |            |       |
| Age Age                           |                     |                        |                                   |                              |        |         | Exit            |       |      |                         |            |       |
| T Payment Method                  |                     |                        |                                   |                              |        |         |                 |       |      |                         |            |       |
| All                               |                     |                        |                                   |                              |        | 50      | d version       |       |      |                         |            |       |
| <b>ວ</b> Clear                    |                     |                        |                                   |                              |        |         |                 |       |      |                         |            |       |
| 🖌 🗑 Group Actions                 | G G                 | roup A                 | ctions                            |                              |        |         |                 |       |      |                         |            |       |
|                                   |                     | butto                  | n.                                | J                            |        |         |                 |       |      |                         |            |       |

For example, it snowed on a Monday morning and so all lessons for that Monday have been cancelled. Using the day filter on the left, sort the days so you are only being shown Monday's courses and then press the Group Actions button at the bottom of the filters list.

Pressing the **Group Actions** button will take you to the following page. You can choose what action suits your goal best. In the circumstance of a same-day venue closure, we recommend sending an SMS message as this will be delivered directly to parent's/guardian's mobile devices so they are more likely to see it in time.

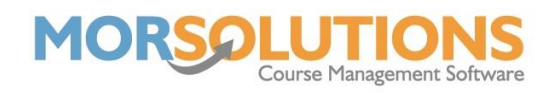

| Press the Select<br>next to the act<br>want to com | tion yo<br>plete. | ton<br>ou                           | Brief descriptions of<br>each Group Action.                                                                                                    |  |  |  |  |  |  |  |
|----------------------------------------------------|-------------------|-------------------------------------|----------------------------------------------------------------------------------------------------|--|--|--|--|--|--|--|
| Group                                              |                   | Group Action                        | Description                                                                                                    |  |  |  |  |  |  |  |
| Ī                                                  | Select Send SMS   |                                     | Send an SMS to all the students selected                                                                                                    |  |  |  |  |  |  |  |
|                                                    | Select            | Send Email                          | Email to all the students selected or export the data.                                                                                                    |  |  |  |  |  |  |  |
| 1                                                  | Select            | Create Order                        | Create a manual order for each student selected by the group action. A screen is provided to allow the description of the order,<br>payments due by and amount to be specified. The amount is defined per membership type. |  |  |  |  |  |  |  |
| Ĩ                                                  | Select            | Add Item to Existing<br>Order       | Add an item to an existing order for each student selected by the group action. A screen is provided to allow the description of the item and amount to be specified. The amount is defined per membership type.           |  |  |  |  |  |  |  |
|                                                    | Select            | Student Data for Export             | Allows you to export contact information and outstanding fees.                                                                                                    |  |  |  |  |  |  |  |
|                                                    | Select            | Credit                              | Helps you issue credits 'en mass'                                                                                                    |  |  |  |  |  |  |  |
|                                                    | Select            | Email Data                          | for Robyn                                                                                                    |  |  |  |  |  |  |  |
|                                                    | Select            | Generate PO Emails                  | This function allows you to recreate Payment Online Email requests                                                                                                    |  |  |  |  |  |  |  |
|                                                    | Select            | Delete From Course                  | This action will remove students from courses; put a note on their CDS record and cancel the related invoice.                                                                                                    |  |  |  |  |  |  |  |
|                                                    | Select            | Activate Payment Online             | Set the payment method to PaymentsOnline for the selected students with a defined email address                                                                                                    |  |  |  |  |  |  |  |
|                                                    | Select            | Create DDM<br>Authorisation Request | For the selected students, you will be presented with options to configure the DDM description and maximum value. On completion,<br>emails will be sent to each student requesting that they authorise payments via DDM.   |  |  |  |  |  |  |  |
|                                                    | Select            | Create Invoice Schedule             | Create an invoice schedule for all students. You will be presented with the controls to define the invoice schedule type, amount etc.                                                                                      |  |  |  |  |  |  |  |
|                                                    | Select            | Create My Lessons Login             | Create a Login to My Lessons and Generate a Username and Registration Code for the user to complete their Registration with                                                                                                |  |  |  |  |  |  |  |
|                                                    | Select            | Change Membership<br>Type           | Update the membership type of the selected students.                                                                                                    |  |  |  |  |  |  |  |
|                                                    | Select            | Add Students To Lessons             | Ensure students are set to attend particular Course Lessons. Only select one course at a time.                                                                                                    |  |  |  |  |  |  |  |

Pressing the **Select** button next to the desired group action will redirect you to a list of students that will be included in the group action selected. Press the green action button at the bottom of this page to perform the selected group action. The most used group actions are Send SMS, Send Email, Credit, Create DDM Authorisation Request and Create My Lessons Login.